## **Only Hotels Sales**

From now on you will have possibility to publish "only hotel" prices without creating any package or price list. For using this new TourVisio technology you have to do some configuration which we'll show you on the screenshots below:

 Under Definition / Hotels you have to edit your Hotel which you want to activate for "Only Hotels Sales". Under the tab Parameters you have to activate the click "Allow only hotel sales".

| 😡 Hotels - BELLA VI | STA          |                       |                   |                    |          |                       |             |                                                                     |                           |   | <b></b> |  |
|---------------------|--------------|-----------------------|-------------------|--------------------|----------|-----------------------|-------------|---------------------------------------------------------------------|---------------------------|---|---------|--|
| Code                | BELLAVIST    | A                     |                   |                    |          |                       |             |                                                                     |                           |   |         |  |
| Name                | BELLA VIST   | A                     |                   |                    |          |                       |             |                                                                     |                           |   |         |  |
| Local Name          |              |                       |                   |                    |          |                       |             |                                                                     |                           |   |         |  |
| Short Name          |              |                       |                   |                    |          |                       |             |                                                                     |                           |   |         |  |
| Status              | 🗸 Enable     |                       |                   |                    |          |                       |             |                                                                     |                           |   |         |  |
| Operator Category   | 5 STARS      |                       |                   |                    |          |                       |             |                                                                     |                           |   |         |  |
| Official Category   | 5 STARS      |                       |                   |                    |          |                       |             | (Ho                                                                 | otel Poster)              |   |         |  |
| Location            | HURGHADA     |                       |                   |                    |          |                       |             |                                                                     |                           |   |         |  |
| Transfer Location   | HURGHADA     |                       |                   |                    |          |                       |             |                                                                     |                           |   |         |  |
| Hotel Type          | Hotel        |                       |                   |                    |          |                       |             |                                                                     |                           |   |         |  |
| Paximum ID          |              |                       |                   |                    |          |                       |             |                                                                     |                           |   |         |  |
| Note                |              |                       |                   |                    |          |                       |             |                                                                     |                           |   |         |  |
|                     |              |                       |                   |                    |          |                       |             |                                                                     |                           |   |         |  |
| Contact Info Acco   | unting Info  | Hotel Handicaps       | Parameters        | Market Options     | Airports | Price List Not        | es Add      | litional                                                            | ]                         |   |         |  |
|                     | Allow        | aply botal calos      |                   |                    | - Ho     | el Allotment (        | ontrols     |                                                                     |                           | 7 |         |  |
|                     | Paul C       | omy noter sales       |                   |                    |          | Use System Parameters |             |                                                                     |                           |   |         |  |
|                     | Pay C        | v Early Booking       |                   |                    | [        | Check hotel allotment |             |                                                                     |                           |   |         |  |
|                     | ✓ Agone      | nger Farly Booking    |                   |                    |          | □ Warn, wh            | en allotmer | nt is full                                                          |                           |   |         |  |
|                     | ✓ Discou     | ints may apply        |                   |                    |          | ∐ Do not ac           | cept reserv | vation wh                                                           | en allotment is full      |   |         |  |
| Service Con         | firm Request | ,,                    |                   |                    | Dui      | o Dound Cat           |             |                                                                     |                           |   |         |  |
| v                   | AT           | %                     |                   |                    | Pri      | Buy                   | ing Prices  | <use sys<="" td=""><td>tem options&gt;</td><td></td><td></td></use> | tem options>              |   |         |  |
| Default Supp        | lier         |                       |                   |                    |          | Sel                   | ing Prices  | <use sys<="" td=""><td>tem options&gt;</td><td></td><td></td></use> | tem options>              |   |         |  |
| Lat / L             | on           |                       |                   |                    |          |                       | Payment     | <use sys<="" td=""><td>tem options&gt;</td><td></td><td></td></use> | tem options>              |   |         |  |
|                     | Reser        | vation without female | e accommodation o | annot be accepted. | _ Ch     | d Calculation         | Method      |                                                                     |                           |   |         |  |
|                     |              |                       |                   |                    |          | Child A               | ge Order    | Calculate                                                           | by youngest to oldes      | : |         |  |
|                     |              |                       |                   |                    |          |                       |             |                                                                     |                           |   |         |  |
|                     |              |                       |                   |                    |          | iPO Calculatio        | n Method I  | Use Appli                                                           | ication Type              |   | •       |  |
| L Save              |              |                       |                   |                    |          |                       |             | Use Appli<br>Use Comb                                               | cation Type<br>bine Table |   |         |  |
| 2av                 |              |                       |                   |                    |          |                       | 2           |                                                                     |                           |   |         |  |

2. The second step is to activate your hotel contract for "Only Hotels Sales". For this step please **edit** your Hotel Contract and **activate** the click "Allow only hotel sales".

| 🐼 Hotel Contract - BEL | Whotel Contract - BELLA VISTA |             |                |                |               |         |                |                                          |                  |                    |                     |                     |                                                                                                    |  |  |
|------------------------|-------------------------------|-------------|----------------|----------------|---------------|---------|----------------|------------------------------------------|------------------|--------------------|---------------------|---------------------|----------------------------------------------------------------------------------------------------|--|--|
| Hotel BELLA            | VISTA (5S) HURGHADA           | - 144 -     | ≪              | H H            |               |         |                |                                          |                  |                    |                     |                     | Dose                                                                                                    |  |  |
| Accommodation/Board    | Contracts Periods             | Hotel Net P | Prices Expa    | nded Net Price | Supplement/Re | duction | Sale Restricti | ons Extra                                | Services         | Contract SPO's     | Kickback            |                     |                                                                                                    |  |  |
| Code Name              | Beg                           | in Date I   | End Date       | Revision No    | Revision Date | Suppli  | er             | Cur                                      | Contract<br>Type | :<br>Home Marke    | at Allottment       | Price<br>Type Prior | Shared Markets /                                                                                                    |  |  |
| I W15 WINTE            | 2015 - 16 09.1                | 1.2015 0    | 01.03.2016     | 0              |               | TRAV    | TO SUPPLIER    | USD                                      | Regular          | WORLD MAR          | RKET Standard       |                     |                                                                                                    |  |  |
|                        |                               |             |                |                |               |         |                |                                          |                  |                    |                     |                     |                                                                                                    |  |  |
| Code W15               |                               |             |                |                |               |         |                |                                          | ages             |                    | Defaults for Only H | otel Child Sales    |                                                                                                    |  |  |
|                        |                               |             | Name WIN1      | TER 2015 - 16  |               |         |                | Options                                  |                  |                    | Shared Market/Op    | perator             |                                                                                                    |  |  |
|                        |                               | Loc         | cal Name       |                |               |         |                | Hotel Com                                | nission ——       |                    |                     |                     | ]                                                                                                    |  |  |
|                        |                               | Begin / B   | End Date 09.11 | .2015 ~        | 01.03.2016    |         |                | Net pri                                  | es with com      | mission.           |                     |                     |                                                                                                    |  |  |
|                        |                               | Revision N  | No/Date 0      | /              |               |         |                | Comm<br>Dula afi                         | ission           | Calculate          |                     |                     |                                                                                                    |  |  |
|                        |                               | Hom         | ne Market WUH  | ILD MARKET     |               |         | -              | Rule of                                  | Hoter Commit     | 551011             |                     |                     |                                                                                                    |  |  |
|                        |                               | Cashaat     | Supplier That  |                | 1             |         |                | Reservation Net Price Calculation method |                  |                    |                     |                     |                                                                                                    |  |  |
|                        |                               | Contract    | Currency 030   | daud.          |               |         |                | From Contract / Hotel SPO prices         |                  |                    |                     |                     |                                                                                                    |  |  |
|                        |                               | Contr       | rent Type Stan | uaru<br>der    |               |         |                | Contract Lock                            |                  |                    |                     |                     |                                                                                                    |  |  |
|                        |                               | Pric        | ce Prioritu 1  | 1              |               |         |                | Res                                      | ource Back       | Office             |                     |                     | P. C. P. C. |  |  |
|                        |                               | Minimum P.  | av/Boom        |                |               |         |                | Sign                                     | ed By            |                    |                     |                     |                                                                                                    |  |  |
|                        |                               | De          | escription     |                |               |         |                | Autho                                    | rized            |                    |                     |                     |                                                                                                    |  |  |
|                        |                               |             | cachpoon       |                |               |         |                |                                          |                  | ow only hotel sale | -                   |                     |                                                                                                    |  |  |
|                        |                               |             |                |                |               |         |                |                                          |                  |                    |                     |                     |                                                                                                    |  |  |
|                        |                               |             |                |                |               |         |                |                                          |                  |                    |                     |                     |                                                                                                    |  |  |
|                        |                               |             |                | Save           | Telete        | 1       | Close          |                                          |                  |                    |                     |                     |                                                                                                    |  |  |
|                        |                               |             |                |                |               |         |                |                                          |                  |                    |                     |                     |                                                                                                    |  |  |
|                        |                               |             |                |                |               |         |                |                                          |                  |                    |                     |                     |                                                                                                    |  |  |
|                        |                               |             |                |                |               |         |                |                                          |                  |                    |                     |                     |                                                                                                    |  |  |

3. Your next step is now to **define** the profit rules for your "Only Hotels Sales". For this you have to go to "General Profit Margin" and **click** the tab "Hotel Sale". There you can **define** profit Hotel by Hotel or generally for All Hotels at the same time or for a group of the hotels.

| 😡 General Profit Margin    |                               |                  |           |                        | <u>_                                    </u> |  |  |  |  |  |  |  |
|----------------------------|-------------------------------|------------------|-----------|------------------------|----------------------------------------------|--|--|--|--|--|--|--|
| Market GERMANY MA          | RKET                          |                  |           |                        |                                              |  |  |  |  |  |  |  |
| Package Individual Hotel 9 | Package Individual Hotel Sale |                  |           |                        |                                              |  |  |  |  |  |  |  |
| I Hotel                    | Hotel Group                   |                  | Rule      |                        |                                              |  |  |  |  |  |  |  |
| SUN HOTEL (5S) ALANYA      | <all></all>                   |                  | 2. + 10%  |                        |                                              |  |  |  |  |  |  |  |
| * <all></all>              | <all></all>                   |                  | 3. + 20 % |                        | <b>_</b>                                     |  |  |  |  |  |  |  |
|                            |                               |                  |           |                        |                                              |  |  |  |  |  |  |  |
|                            |                               |                  |           |                        |                                              |  |  |  |  |  |  |  |
|                            |                               |                  |           |                        |                                              |  |  |  |  |  |  |  |
|                            |                               |                  |           |                        |                                              |  |  |  |  |  |  |  |
|                            |                               |                  |           |                        |                                              |  |  |  |  |  |  |  |
|                            |                               |                  |           |                        |                                              |  |  |  |  |  |  |  |
|                            |                               |                  |           |                        |                                              |  |  |  |  |  |  |  |
|                            |                               |                  |           |                        |                                              |  |  |  |  |  |  |  |
|                            |                               |                  |           |                        |                                              |  |  |  |  |  |  |  |
|                            |                               |                  |           |                        |                                              |  |  |  |  |  |  |  |
|                            |                               |                  |           |                        |                                              |  |  |  |  |  |  |  |
|                            |                               |                  |           |                        |                                              |  |  |  |  |  |  |  |
|                            |                               |                  |           |                        |                                              |  |  |  |  |  |  |  |
|                            |                               |                  |           |                        |                                              |  |  |  |  |  |  |  |
|                            |                               |                  |           |                        |                                              |  |  |  |  |  |  |  |
|                            |                               |                  |           |                        |                                              |  |  |  |  |  |  |  |
|                            |                               |                  |           |                        |                                              |  |  |  |  |  |  |  |
|                            |                               |                  |           |                        |                                              |  |  |  |  |  |  |  |
|                            |                               |                  |           |                        | ×                                            |  |  |  |  |  |  |  |
| 🗋 <u>N</u> ew              | 🔛 Save                        | 🚡 <u>D</u> elete | 🔁 Rules   | <u>I</u> <u>C</u> lose |                                              |  |  |  |  |  |  |  |

4. For activating your hotels to the sale you should activate TVCC (TourVisio ControlCenter) task (Package Pricelist Process Engine) which starts the process automatically with intervals. If you have an old version of TVCC without this task, you may download and upgrade the newer version from support.tourvisio.com addres.

| 😡 TYCC Viewer                    |                                                                         |                  |   |        |                     |                     |                 |
|----------------------------------|-------------------------------------------------------------------------|------------------|---|--------|---------------------|---------------------|-----------------|
| Action - Refresh [F5] Tools - Ex | <it< th=""><th></th><th></th><th></th><th></th><th></th><th></th></it<> |                  |   |        |                     |                     |                 |
| 🚳 Task List                      |                                                                         |                  |   |        |                     |                     | Period Settings |
| 1.Task                           | Name                                                                    | User Description | А | Status | Start Time          | End Time            | Active V        |
| Start the tack                   | PackPlProcess                                                           |                  |   |        |                     |                     | Turne           |
| <u>Dearc</u> the task.           | ·····1.Task                                                             |                  |   | 🔵 Idle | 20.01.2016 16:04:38 | 20.01.2016 16:04:39 | туре            |
|                                  | RebuildIndex                                                            |                  |   |        |                     |                     | Hourly 🔻        |
| Description:                     | -1.Task                                                                 |                  |   | 🔘 Idle | 20.01.2016 15:59:33 | 20.01.2016 15:59:3  | Time            |
|                                  |                                                                         |                  |   |        |                     |                     | 00:02:00 🗘      |
|                                  |                                                                         |                  |   |        |                     |                     | Day of week     |
|                                  |                                                                         |                  |   |        |                     |                     | Sunday          |
|                                  |                                                                         |                  |   |        |                     |                     | Monday          |
|                                  |                                                                         |                  |   |        |                     |                     | Tuesday         |
|                                  |                                                                         |                  |   |        |                     |                     | Wednesday       |
|                                  |                                                                         |                  |   |        |                     |                     | 🔲 Thursday      |
|                                  |                                                                         |                  |   |        |                     |                     | 🔲 Friday        |
|                                  |                                                                         |                  |   |        |                     |                     | Saturday        |

5. In case any change in contract or getting new SPO price will be calculated by TVCC automaticaly. In case any change or new Spo entry TourVisio will put first the related hotel in calculation queue. It is possible to observe this queue from Monitoring / Hotel Sale Queue for TVCC. Records in this monitor will be deleted by TVCC after calculation.

| Tour VISIO 2015 - Tour Operator Solution |                                                       |   |           |             |           |                          |       |            |            |       |                  |     | A         |  |
|------------------------------------------|-------------------------------------------------------|---|-----------|-------------|-----------|--------------------------|-------|------------|------------|-------|------------------|-----|-----------|--|
| Monitoring Reservation Rep               | Agnitoring eservation Regr Whotel Sale Queue For TVCC |   |           |             |           |                          |       |            |            |       |                  |     |           |  |
| A Reservation Monitor Reserv             |                                                       |   |           |             |           |                          |       |            |            |       |                  |     |           |  |
| 😎 Hotels 🧧                               |                                                       |   | - Show    |             |           |                          |       |            |            |       |                  |     |           |  |
| MAX MUSTERMANN                           |                                                       |   |           |             |           |                          |       |            |            |       |                  |     |           |  |
|                                          |                                                       |   | O Without | Error       |           |                          |       |            |            |       |                  |     |           |  |
|                                          |                                                       |   | Add to    | queue again |           |                          |       |            |            |       |                  |     |           |  |
|                                          | k                                                     |   | Package   | Deskaar     |           | Used                     | Hotel | Denia Dete | End Date   | Error | Fuer Description | C   |           |  |
|                                          |                                                       | # | 2         | гаскаде     | BELLAVIST | BELLA VISTA (55) HUBGHAD |       | 20.01.2016 | 19.01.2017 | Code  | Enor Description | Máx |           |  |
|                                          |                                                       |   | 3         |             | BELLAVIST | BELLA VISTA (5S) HURGHAD | ~     | 09.11.2015 | 01.03.2016 |       |                  | MAX | MUSTERMAN |  |

6. In case a change in contract, if you see there is no record in Monitoring / Hotel Sale Queue for TVCC Monitor, you may also manualy send the hotel into queue for calculation. "Update Sale Prices" button beneath Hotels will do this.

| 🤯 Hotels         |                                                    |                            |                             |                       |                   |           |          |
|------------------|----------------------------------------------------|----------------------------|-----------------------------|-----------------------|-------------------|-----------|----------|
| 3 Code           | Name                                               | Туре                       | Operator Category           | Official Category     | Transfer Location | Location  | City     |
| ALBGR            | ALBATROS GARDEN RESORT                             | Hotel                      | 5S                          | 5S                    | HURGHADA          | HURGHAD/  | HURGHADA |
| ALNABILAGM       | AL NABILA GRAND BAY                                | Hotel                      | 5S                          | 5S                    | HURGHADA          | HURGHAD/  | HURGHADA |
| ANE              | ADAM & EVE HOTEL BELEK                             | Hotel                      | 5S                          | 5S                    | BELEK             | BELEK     | ANTALYA  |
| BAIA             | BAIA LARA                                          | Hotel                      | 5S                          | 5S                    | KUNDU             | KUNDU     | ANTALYA  |
| BAL              | BALTIMORE                                          | Hotel                      | 5S                          | 5S                    | ANTALYA           | ANTALYA   | ANTALYA  |
| BARONP           | BARON PALMS RESORT                                 | Hotel                      | 5S                          | 5S                    | SHARM EL SHEIKH   | SHARM EL  | SHARM EL |
| ▶ BELLAVISTA     | BELLA VISTA                                        | Hotel                      | 5S                          | 5S                    | HURGHADA          | HURGHAD/  | HURGHAD/ |
| BTS              | BARCELO TIRAN SHARM                                | Hotel                      | 5S                          | 5S                    | SHARM EL SHEIKF   | SHARM EL  | SHARM EL |
| CLEOPATRA        | CLEOPATRA RESORT                                   | Hotel                      | 4S                          | 4S 4S                 |                   |           | ANTALYA  |
| DELPHIN          | DELPHIN PALACE                                     | Hotel                      | 5S                          | 5S                    | ANTALYA           | ANTALYA   | ANTALYA  |
| FAMELARA         | FAME RESIDENCE LARA                                | Hotel                      | 5S                          | 5S                    | KUNDU             | KUNDU     | ANTALYA  |
| GAUDI            | GAUDI IMPERIAL RESORT                              | Hotel                      | 3S                          | 3S                    | BELEK             | BELEK     | ANTALYA  |
| GERMANY          | GERMANY PACKAGE                                    | Foreign Package            | 5S                          | 5S                    | MÜNCHEN           | MÜNCHEN   | MÜNCHEN  |
| GRANDVOYA        | GRAND VOYAGE HOTEL                                 | Hotel                      | 5S                          | 5S                    | KEMER             | KEMER     | ANTALYA  |
| GRNDROTRS        | GRAND ROTANA RESORT AND SPA                        | Hotel                      | 5S                          | 5S                    | SHARM EL SHEIKH   | SHARM EL  | SHARM EL |
| HOTELSU          | HOTEL SU                                           | Hotel                      | 5S                          | 5S                    | ANTALYA           | ANTALYA   | ANTALYA  |
| HSD              | HILTON SHARM DREAMS                                | Hotel                      | 5S                          | 5S                    | SHARM EL SHEIKH   | SHARM EL  | SHARM EL |
| IST              | ISTANBUL TRAVEL                                    | Foreign Package            | 5S                          | 5S                    | ISTANBUL          | ISTANBUL  | ISTANBUL |
| KEF              | KEFALUKA RESORT                                    | Hotel                      | 5S                          | 5S                    | AKYARLAR          | AKYARLAR  | BODRUM   |
| MIRACLE          | MIRACLE RESORT                                     | Hotel                      | 5S                          | 5S                    | KUNDU             | KUNDU     | ANTALYA  |
| MONOPRIL         | MONOPRIL RESORT                                    | Hotel                      | 5S                          | 5S                    | KEMER             | KEMER     | ANTALYA  |
| MSCPREZISO       | MSC PREZÝSO CRUÝSE                                 | Cruise                     | 5S                          | 5S                    | ISTANBUL          | ISTANBUL  | ISTANBUL |
| MUNICH           | REAL MUNICH HOTEL                                  | Hotel                      | 5S                          | 5S                    | MÜNCHEN           | MÜNCHEN   | MÜNCHEN  |
| NILECRU1         | NILE CRUISE 1                                      | Cruise                     | 55                          | 55                    | HUBGHADA          | HURGHAD/  | HURGHADA |
| NILECRU2         | NILE CRUISE 2                                      | Frui: Info                 |                             |                       | 📑 🗵 MEIKH         | SHARM EL  | SHARM EL |
| PUR              | PUR HOTEL TEST                                     | Hote                       | his hotel has been added to | - Price List Calculat |                   | ANTALYA   | ANTALYA  |
| RESIDENCE        | RESIDENCE HOTEL                                    | Hote (1)                   | mis noter has been added to |                       | ion gueue.        | KEMER     | ANTALYA  |
| RIUB             | RIU KAYA BELEK                                     | Hote                       |                             |                       |                   | BELEK     | ANTALYA  |
| ROBINSON         | ROBINSON CLUB                                      | Hote                       |                             | k                     |                   | KEMER     | ANTALYA  |
| ROM_DE           | ROMANTIK ALMANYA 8 GUN                             | Pare                       |                             |                       |                   | STUTTGAR  | STUTTGAR |
| SKYPAL           | SKYPAL RESORT                                      | Hotel                      | 5S                          | 5S                    | KEMER             | KEMER     | ANTALYA  |
| CONV             |                                                    | 11-4-1                     | EC.                         | er.                   | AT A KIS2A        | AL AKI52A | ANTALS24 |
|                  | Items: 42                                          |                            |                             |                       |                   |           |          |
| H4 44 4 + H+     | M 🖙 🖌                                              |                            |                             |                       |                   |           |          |
| 🗋 <u>N</u> ew    | 🏹 Edit 👘 Delete 🎒 Report 👻 🖙 Hot                   | el Co <u>p</u> y 🛛 📆 Histo | ry <u>jî C</u> lose         |                       |                   |           |          |
| Contract Details | Hotel Allotments C/In Allotments Def. Confirmation | Cruise Plan Hot            | el Media 🛛 🛛 Update Sale:   | s Prices              |                   |           |          |

7. Also TVCC will **update** your Hotel SPO's and contract SPO's.

For Hotel SPO and contract SPO calculation, from now on we have new feature. In Hotel card, parameters segment you will see SPO Calculation Method; Application Type or Combine Table. In Case you select **Use Combine Table** you will have two additional tools in Contract SPO segment of Contract and also in Hotel SPO.

| 🐼 Hotels - BELLA VISTA                          |                                  |                                                                               |                                  |  |  |  |  |  |
|-------------------------------------------------|----------------------------------|-------------------------------------------------------------------------------|----------------------------------|--|--|--|--|--|
| Code BELLAVISTA                                 |                                  |                                                                               |                                  |  |  |  |  |  |
| Name BELLA VISTA                                |                                  |                                                                               |                                  |  |  |  |  |  |
| Local Name                                      |                                  |                                                                               |                                  |  |  |  |  |  |
| Short Name                                      |                                  |                                                                               |                                  |  |  |  |  |  |
| Status 🖌 Enable                                 |                                  |                                                                               |                                  |  |  |  |  |  |
| Operator Category 5 STARS                       |                                  |                                                                               |                                  |  |  |  |  |  |
| Official Category 5 STARS                       |                                  |                                                                               | (Hotel Poster)                   |  |  |  |  |  |
| Location HURGHADA                               |                                  |                                                                               |                                  |  |  |  |  |  |
| Transfer Location HURGHADA                      |                                  |                                                                               |                                  |  |  |  |  |  |
| Hotel Type Hotel                                |                                  |                                                                               |                                  |  |  |  |  |  |
| Paximum ID                                      |                                  |                                                                               |                                  |  |  |  |  |  |
| Note                                            |                                  |                                                                               |                                  |  |  |  |  |  |
|                                                 |                                  |                                                                               |                                  |  |  |  |  |  |
| Contact Info Accounting Info Hotel Handicaps Pa | rameters Market Options Airports | Price List Notes Ad                                                           | lditional                        |  |  |  |  |  |
| Allow only hotel sales                          | Hote                             | Allotment Controls                                                            |                                  |  |  |  |  |  |
| Pay Commission                                  | ✓ U                              | se System Parameters                                                          |                                  |  |  |  |  |  |
| Agency Early Booking                            |                                  | Check hotel allotment                                                         |                                  |  |  |  |  |  |
| Passenger Early Booking                         |                                  | Warn, when allotment is full Do not accept recervation when allotment is full |                                  |  |  |  |  |  |
| Discounts may apply                             |                                  |                                                                               |                                  |  |  |  |  |  |
| Service Confirm Request                         | Price                            | Round Options                                                                 |                                  |  |  |  |  |  |
| VAT %                                           |                                  | Buying Prices                                                                 | <use options="" system=""></use> |  |  |  |  |  |
| Default Supplier                                |                                  | Selling Prices                                                                | <use options="" system=""></use> |  |  |  |  |  |
| Lat / Lon                                       |                                  | Payment                                                                       | <use options="" system=""></use> |  |  |  |  |  |
| Reservation without female acc                  | ommodation cannot be accepted.   | Calculation Method -                                                          |                                  |  |  |  |  |  |
|                                                 |                                  | Child Age Order                                                               | Calculate by youngest to oldest  |  |  |  |  |  |
|                                                 |                                  | O Calculation Method                                                          | Use Combine Table                |  |  |  |  |  |
|                                                 |                                  | o calculation Method                                                          | Use Application Type             |  |  |  |  |  |
| Save 👖 Close                                    |                                  |                                                                               | Use Combine Table                |  |  |  |  |  |

You may set SPO Applying order for the selected hotel (By using Low Level definitions / Spo Applying order, you may set a default order).

| -   | 🤯 Hotel Contract - BELLA VISTA : WINTER 2015 - 16 (09.11.2015-01.03.2016) |     |                 |       |           |       |               |       |         |           |                                         |                                                  |                                                |                  |      |             |           |             |
|-----|---------------------------------------------------------------------------|-----|-----------------|-------|-----------|-------|---------------|-------|---------|-----------|-----------------------------------------|--------------------------------------------------|------------------------------------------------|------------------|------|-------------|-----------|-------------|
|     |                                                                           |     | Hotel BELLA     | VISTA | 4 (5S) HL | JRGH  | ADA           |       | 144     | -44       |                                         | •                                                | **                                             | - HH             |      |             |           |             |
|     | Ac                                                                        | cor | nmodation/Board | Cont  | racts     | Perio | ods           | Hot   | el Ne   | et Prices | E                                       | ×panc                                            | ded Ne                                         | t Pri            | се   | Supplement/ | Reduction | Sale Rest   |
| tr. | 1                                                                         |     | 680             | 1     | I         | Cala  | Daviaa        |       |         | D-        |                                         |                                                  | الم من م                                       |                  |      |             |           |             |
|     | = l n                                                                     |     | Tupo            |       | Pegin D   | Sale  |               |       | Regin D |           |                                         | Corr                                             |                                                | opditions        |      |             |           |             |
| I.  |                                                                           | 1   | Farly Booking   |       | 09 11 2   | 015   | 15 01 03 201/ |       | 16      | 09.11.2   | 09.11.2015                              |                                                  | Date<br>13 201                                 | 6                | := 6 | 2000        |           | Accom       |
| lh, | •                                                                         | 2   | Day Promotion   |       | 09.11.2   | 015   | 01.0          | 3.201 | 16      | 09.11.2   | 015                                     | 01.0                                             | 13.201                                         | 6                |      | <all></all> |           | <all></all> |
| IF  |                                                                           | 3   | Upgrade SPO     |       | 09.11.2   | 015   | 01.0          | 3.201 | 16      | 09.11.2   | 015                                     | 01.0                                             | 03.201                                         | 6                |      |             |           |             |
|     |                                                                           |     |                 |       |           |       |               |       |         |           | <b>S</b>                                | PO A                                             | pplyii                                         | ng C             | Drde | :F          |           |             |
|     |                                                                           |     |                 |       |           |       |               |       |         |           | _                                       |                                                  | Fo                                             | r A              | пн   | otels       |           | <b>•</b>    |
|     |                                                                           |     |                 |       |           |       |               |       |         |           | Ear<br>Tur<br>Day<br>Lor<br>Pric<br>Upg | ly Bo<br>bo E<br>y Pro<br>ig St<br>ce SF<br>grad | arly  <br>arly  <br>amoti<br>ay<br>20<br>e SP( | ig<br>Boc<br>ion | okin | ıg          |           | Save        |
|     | 44                                                                        | 44  | 4 + + +         | •     |           |       |               |       |         | <u> </u>  |                                         |                                                  | 1                                              | ►                |      |             |           |             |
|     |                                                                           | D   | New 🏹 E         | dit   | <br>1∰_ ⊵ | elete |               |       |         | Q         | 2.<br>+.                                | , SPO                                            | Order<br>Combin                                | r<br>ne          |      | 4 4 b bb 1  | × 0       | 4           |

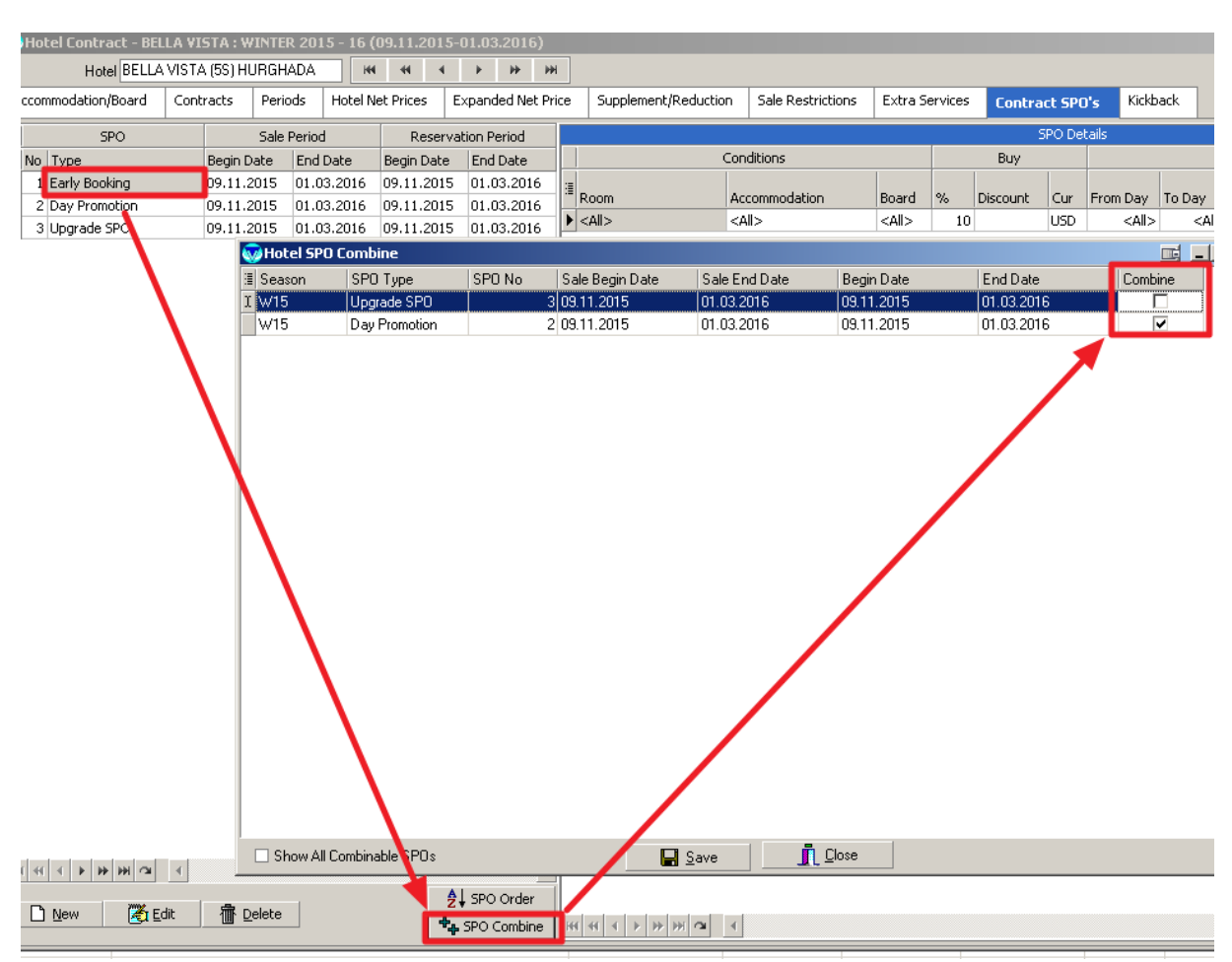

Also you may select one by one the combined and non-cumulative ones by using SPO combine.

## In Hotel SPO you have SPO combine option too.

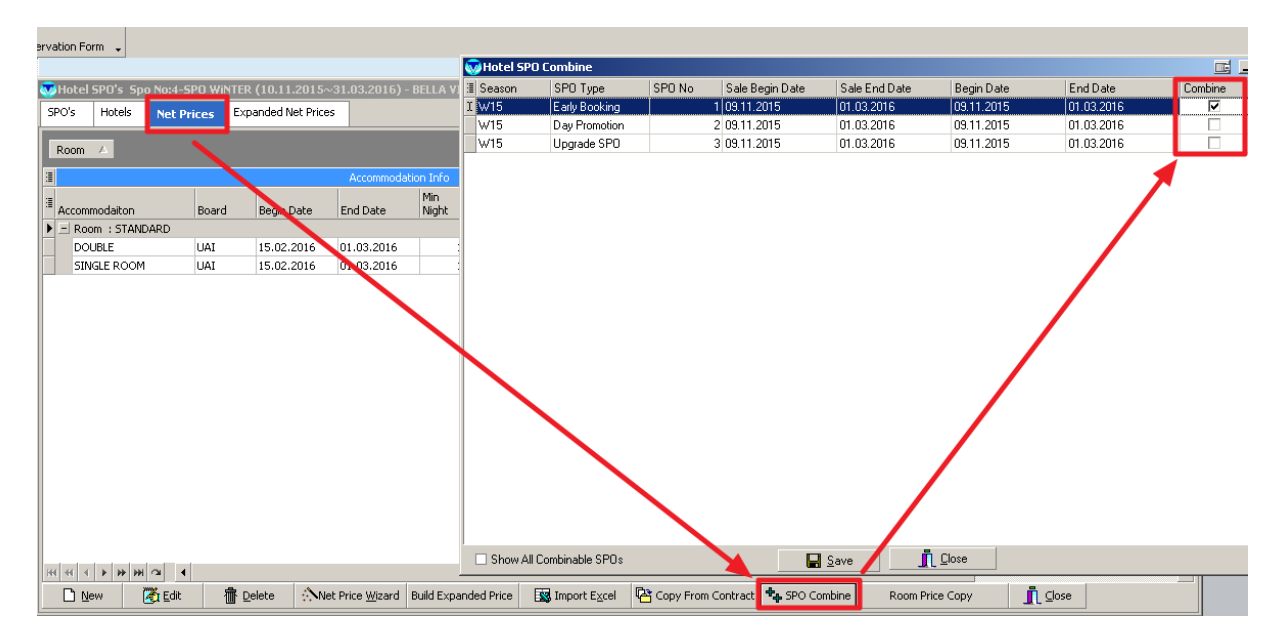

8. Finally you can **do** reservations by using the Price Search Wizard. For **making** reservations you have to **use** tab "Only Hotels". Your prices for B2B or B2C will be automatically updated after the updating process done successfully. For b2b and b2c (also web services) usage you may contact with support team.

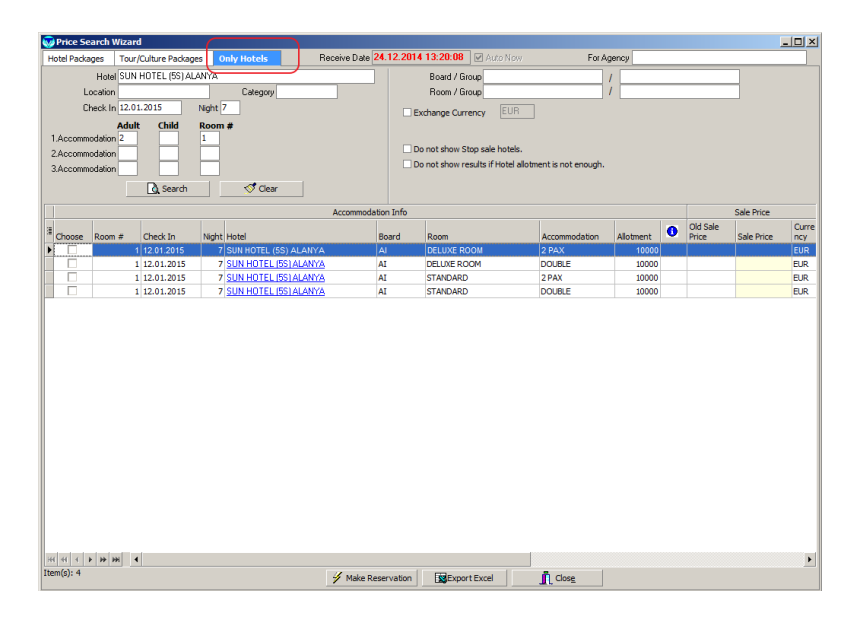